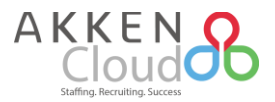

# New AkkenCloud Features – July 10<sup>th</sup>, 2017

#### **Faster Time Sheet Module Load Time**

In the past, when accessing the timesheet module (**Accounting -> Timesheets**) all your historical timesheet data would populate, leading to a longer-than-necessary load time. Going forward, date ranges for all timesheet modules (approved, rejected, and deleted) will be reduced to 90 days from the most recent timesheet end date. When using AkkuSearch, be sure to first specify the date range if a range of other than 90 days is desired.

| eD | esk CRM     | HRM Coll     | aboration A   | ccounting        | Analytics Adr                               | min                                           |                                         |                                           |                   |                                  | Martin Nilsson 🧃                                                                     |
|----|-------------|--------------|---------------|------------------|---------------------------------------------|-----------------------------------------------|-----------------------------------------|-------------------------------------------|-------------------|----------------------------------|--------------------------------------------------------------------------------------|
| Т  | imesheets   |              |               | Tota             | Total hours submi<br>I Days* / Miles* / Uni | ted from 07/17/2<br>t <b>s*</b> submitted fro | 2008 to 06/18/2017<br>m 07/17/2008 to 0 | Following<br>: 273.00<br>6/18/2017 : 0.00 | are the submitted | timesheets that nee<br>7/17/2008 | the to be review for approva<br>To 06/18/2017 m Vie<br>Il be applied only for "Regul |
|    | Update Stat | us 🔲 New Tim | esheet 💽 Cre  | ate Multiple Tin | nesheets 📀 Send                             | Reminders                                     | 🛍 Delete                                |                                           |                   |                                  |                                                                                      |
|    | Emp ID      | Employee Nam | Assignment ID | Cust ID(s)       | Customer Nam                                | Work State                                    | Start Date                              | End Date                                  | Total             | Timesheet Lay                    | Submitted Time                                                                       |
|    |             |              |               |                  |                                             |                                               |                                         |                                           |                   | ALL •                            |                                                                                      |
|    | 21          | Tammy Irwin  | PTO,ASGN10    | 4                | Marquette Fina                              | лн 🤇                                          | 06/12/2017                              | 06/18/2017                                | 40.00             | Regular                          | 06/23/2017 12                                                                        |
|    | 16          | Joseph Smith | ASGN100023    | 4                | Marquette Fina                              | NH                                            | 06/12/2017                              | 06/18/2017                                | 20.00             | Regular                          | 06/23/2017 12                                                                        |
|    | 3           | Cindi Wright | ASGN100028,   | 1,2              | Boston Geriatr                              | MA,NH                                         | 06/12/2017                              | 06/18/2017                                | 40.00             | Regular                          | 06/23/2017 12                                                                        |
|    | 16          | Joseph Smith | ASGN100023    | 4                | Marquette Fina                              | NH                                            | 05/15/2017                              | 05/18/2017                                | 32.00             | Regular                          | 05/24/2017 09                                                                        |
|    | 3           | Cindi Wright | ASGN100052,   | 3,2              | Jenn's Vet,Nev                              | NH                                            | 09/30/2008                              | 10/04/2008                                | 40.00             | Regular                          | 07/16/2009 11:                                                                       |
|    | 21          | Tammy Irwin  | ASGN100031    | 4                | Marquette Fina                              | NH                                            | 08/25/2008                              | 08/29/2008                                | 40.00             | Regular                          | 11/20/2008 11:                                                                       |
|    | 3           | Cindi Wright | ASGN100028,   | 1,2              | Boston Geriatr                              | MA,NH                                         | 09/12/2008                              | 09/14/2008                                | 21.00             | Regular                          | 09/19/2008 16                                                                        |
|    | 3           | Cindi Wright | ASGN100004    | 2                | New Horizon I                               | NH                                            | 07/17/2008                              | 07/23/2008                                | 40.00             | Regular                          | 07/23/2008 13                                                                        |

### **Easy Access To All Documents**

In the past, when a user was terminated their files within the Document Manager (**Collaboration -> Document Manager**) were rendered inaccessible. To ensure that our customer's never lose access to any of their documents, now super-users within the system can reassign these documents to users with similar permissions.

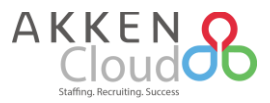

| eDesk CRM HRM     | Collaboration Accounting Analytics Admin | Martin Nilsson                                                          | <u> Թ</u> |
|-------------------|------------------------------------------|-------------------------------------------------------------------------|-----------|
| ✓[CollapseAll]    | Web Folders                              | Document library helps in easy exchange and editing of documents of all | types.    |
| AkkenPresentation | Document Manager                         | 🔿 Import 🧧 Add Document 🖿 Add Folder 🗅 Manage Fol                       | der       |
| Workflow          | Title                                    | Size Posted by Date Modified                                            |           |
|                   | AkkenPresentation                        | 364.15 KB Martin Nilsson 11/29/2011 10:1                                | I1 AM     |
|                   | TEST                                     | 583.00 KB Melissa Connor 7/7/2017 2:02 P                                | M         |
|                   | Workflow                                 | 324.64 KB Martin Nilsson 11/29/2011 10:1                                | 0 AM      |
|                   | Akken Staffing Report List - PA          | 18.00 KB Martin Nilsson 11/2/2009 3:19                                  | PM        |

This employee can be specified in the resulting window after clicking "Deactivate" for a given employee within User Management (Admin -> User Management).

| Settings for Deactivated<br>Employee Records                                                                                  | [Deactivate Employee]     O     [Cancel]                             |
|----------------------------------------------------------------------------------------------------|----------------------------------------------------------------------|
| - Change Settings for Deactivated Employ                                                                                      | yee Records                                                          |
| Change Ownership of records to <u>select</u><br>Note: Changing Ownership of record <del>s w</del><br>and Document Manager     | t employee Q<br>All change evenership of Calendar Events, Task Lists |
| Move all existing emails to another loca<br>Existing Emails                                                                   | tion? 🖲 Yes 🔘 No                                                     |
| Move to email account of select                                                                                               | ct employee Q*                                                       |
| Into folder named Melissa Co                                                                                                  | onnor                                                                |
| Forward New emails to another location<br>New Emails<br>Move to email account of <u>selec</u><br>Into folder named Melissa Co | n?  Yes  No                                                          |
| Settings for Deactivated<br>Employee Records                                                                                  | [Deactivate Employee]     (Cancel]                                   |

Once you have specified who to transfer record ownership to, this change can be verified by going back into the Document Manager section.

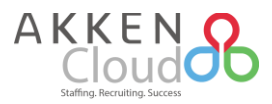

| eDesk CRM HRM             | Collaboration Accounting Analytics Admin | Martin Nilsson 🛞                                                              |
|---------------------------|------------------------------------------|-------------------------------------------------------------------------------|
| [CollapseAll] Web Folders | Web Folders                              | Document library helps in easy exchange and editing of documents of all types |
| AkkenPresentation         | Document Manager                         | 🔿 Import 🧧 Add Document 🖿 Add Folder 🗅 Manage Folder                          |
| Workflow                  | Title                                    | Size Posted by Date Modified                                                  |
|                           | AkkenPresentation                        | 364.15 KB Martin Nilsson 11/29/2011 10:11 AM                                  |
|                           | EST EST                                  | 583.00 KB Lisa Camp 7/7/2017 2:02 PM                                          |
|                           | Workflow                                 | 324.64 KB Martin Nilsson 11/29/2011 10:10 AM                                  |
|                           | Akken Staffing Report List - PA          | 18.00 KB Martin Nilsson 11/2/2009 3:19 PM                                     |

### **New & Expanded Report Templates**

Additional reporting templates have been created and shared within the platform to further optimize your reporting abilities! These reports can be accessed by clicking on **Analytics**, and then clicking on either the **CRM** or **Accounting** subset. The first three reports in particular have been updated to include shift information after it's introduction last month. The details for each report are as follows:

• **CRM** -> **My Placements** -> <u>**Placed Candidate**</u>: Includes all information about candidates who have been placed on assignment within a specified date range. Shift Names are clearly noted in the last field.

| Јоb Туре      | Shift Name   |
|---------------|--------------|
| Temp/Contract | Second Shift |
| Temp/Contract | 1st Shift    |
| Temp/Contract | Second Shift |
| Temp/Contract | 1st Shift    |
| Temp/Contract | 1st Shift    |

• **CRM** -> **Candidates** -> <u>Short Listed Candidates By Job</u>: This report includes information for candidates on a short list for a given job order. Once again, there will now be a field that clearly notes the shift that they have been short listed for.

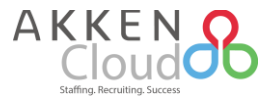

| ListedBy<br>Martin Nilsson | Shift Name<br>3rd Shift |
|----------------------------|-------------------------|
| Martin Nilsson             | 1st Shift               |
| Martin Nilsson             | Second Shift            |

• **CRM -> Job Orders ->** <u>Candidate Submission History Report With Roles</u>: Contains all pertinent information for candidates who have either been submitted or placed, along with their shift information and any internal roles clearly noted.

| Submission Status | Status Date | Submission Date | Status Modified By | Status Notes | ShiftName |
|-------------------|-------------|-----------------|--------------------|--------------|-----------|
| Submitted         | 06/27/2017  | 06/27/2017      | Martin Nilsson     |              | 1st Shift |
| Placed            | 06/27/2017  | 06/27/2017      | Martin Nilsson     |              | 1st Shift |

 Accounting -> Activities -> <u>Temp Shift Schedule Report</u>: This report cites all hours currently assigned to a given employee or company, and compares them with the hours actually worked. This ensures that the client gets billed correctly.

| Shift Name | Shift Date | Shift Timing        | Assignment Status | Scheduled Hours |
|------------|------------|---------------------|-------------------|-----------------|
| 1st Shift  | 07/10/2017 | 11:00 AM - 08:00 PM | active            | 9.00            |
| 1st Shift  | 07/11/2017 | 11:00 AM - 08:00 PM | active            | 9.00            |
| 1st Shift  | 07/12/2017 | 11:00 AM - 08:00 PM | active            | 9.00            |
| 1st Shift  | 07/13/2017 | 11:00 AM - 08:00 PM | active            | 9.00            |

 Accounting -> <u>ACA Requirements</u>: Unlike our existing ACA-related report, our new ACA report includes employee tax information and the actual hours worked for a given timeframe, as opposed to an average. This added info helps ensure that clients are capturing all the necessary info to work towards ACA compliance.

| Assignment Id | Total Hours | Number of Weeks | Avg Hrs/Wk | Current Status |
|---------------|-------------|-----------------|------------|----------------|
| ASGN100002    | 45.00       | 469.14          | 0.10       | On Assignment  |
| ASGN100004    | 355.00      | 78.00           | 4.55       | On Assignment  |
| ASGN100006    | 72.00       | 467.86          | 0.15       | On Assignment  |
| ASGN100008    | 94.01       | 468.14          | 0.20       | On Assignment  |
| ASGN100010    | 0.00        |                 | 0.00       | On Assignment  |
| ASGN100012    | 0.00        |                 | 0.00       | On Assignment  |
| ASGN100014    | 107.00      | 68.43           | 1.56       | Not Active     |

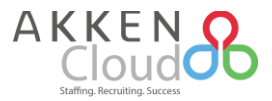

## **Simplified Vendor Transition**

With this new addition, creating a vendor and associating candidates with recruiters is easier than ever! Vendors created within **HRM** -> **Vendors** now have a CRM Company record automatically created, which are clearly noted both in the **CRM** -> **Companies** module, as well as their individual company records with a status of "Vendor".

| S surounding it, " " define an exact phrase when used around | Summary Edit                            |
|--------------------------------------------------------------|-----------------------------------------|
|                                                              | Status: Vendor Vendor Company Checklist |
| Ins 📕 Default Save Search 🗸                                  | Share: Public V                         |
| e Type Status Owner Website                                  | Merge Records : No                      |
| Vendor                                                       | AkkenCloud - USA                        |
| Public Vendor John Duris                                     | Company Code Cabling                    |

Also, CRM companies that have their status changed to "Vendor" will have a Vendor record created under **HRM -> Vendors**. In the past, they were only located in the Vendors module and lacked some requested functionalities that CRM companies have.

| Consulting Vendo |                                                               |
|------------------|---------------------------------------------------------------|
| Consulting venue |                                                               |
|                  |                                                               |
|                  |                                                               |
|                  |                                                               |
| Do you want to:  | Select an existing Company Q   + Create a new Consulting Vend |
| -Customer In     | formation                                                     |
|                  |                                                               |
| Add Custor       | ner to CRM                                                    |
| Customer Na      | ime                                                           |
|                  |                                                               |

A company with the status as vendor is assigned to the candidate as a recruiter, and to establish this you would navigate to **CRM -> Candidates** and then click on the **Contact Info** tab. Here you will establish the user as a company contact, and ultimately the recruiter for the vendor.

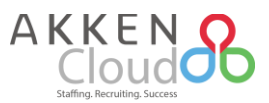

| WODIG .                                              |                                                                           |
|------------------------------------------------------|---------------------------------------------------------------------------|
| Fax                                                  |                                                                           |
| Other                                                | ext                                                                       |
| Contact Method                                       | 🖉 Phone 🔲 Mobile 🔲 Fax 💭 Email                                            |
| James White()                                        | Q 🦘 Create New Contact                                                    |
|                                                      |                                                                           |
|                                                      |                                                                           |
| Roles:                                               |                                                                           |
| Roles:<br>Add Person:                                | select employee                                                           |
| Roles:<br>Add Person:<br>Note : If no role is select | ←select employee ▼<br>ed for an employee, such records will not be saved. |

Now to hire the candidate attached to the recruiter as a vendor, follow the standard hiring process in the system. Navigate to **CRM -> Job Orders**, locate and click on the desired job order and click **Submit a Candidate**.

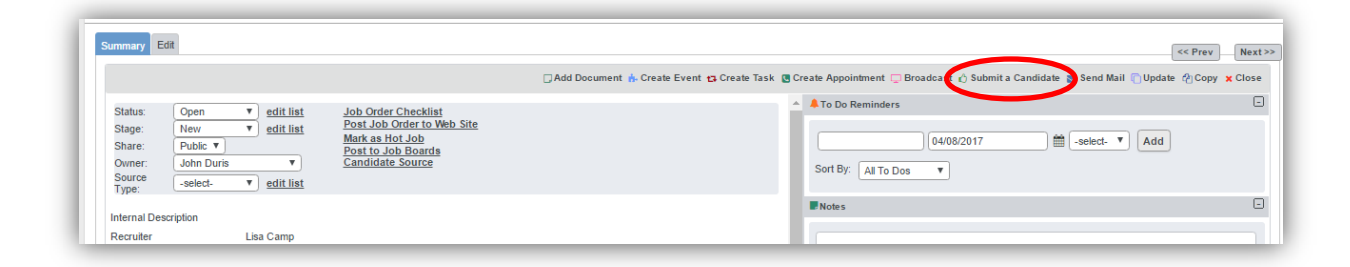

In the resulting window, you will search for the candidate that you've already associated with the external recruiter, and complete the submission. After they have been submitted and the **Submissions** screen populates, forward the candidate to hiring/accounting.

| Click candidate name to view candidate summary screen. Click Date/1                                                                                                    | Time to view submission email.                                                                                                    |                                                             |
|----------------------------------------------------------------------------------------------------|----------------------------------------------------------------------------------------------------|-------------------------------------------------------------|
| <ul> <li>Create a note about this Candidate (also shows in Job Order)</li> <li>Request an interview with the Contact</li> <li>Set up an interview with the Candidate</li> <li>Change interview status of Candidate (with notes)</li> </ul> | <ul> <li>Place a Candidate (this button sends Candidate to HR Hiring :<br/>Hire an Employee (this button sends Candidate to Accounting</li> <li>Re-Submit Candidate details to Contact</li> <li>Wev details after placement/hiring</li> <li>Wev Candidate availability details</li> </ul> | Screens)<br>g for approval)                                 |
|                                                                                                    |                                                                                                    | 🝸 Short List 🗳 Place on Another Job 🛷 Update Status 🗶 Close |
| Submitted Date 🔻 Candidate Nam Candidate Phor Li                                                                                                    | ast Update Status [edit Video Interv Placement ! Submitt                                                                                                    | ted o Type                                                  |
|                                                                                                    |                                                                                                    | AII                                                         |
| 2017-04-08 23:23:48 John Predy 445635921 0                                                                                                    | 4/08/2017 Submitted                                                                                                    | My Candida 🖹 🖉 🎥 🤡                                          |
| 2017-04-08 23:23:48 John Predy 445635921 0 Showing records 1 to 1 of 1                                                                                                    | 4/08/2017 Submitted<br>Show 50 • Records                                                                                                    | My Candid:  A Page 1 of                                     |
|                                                                                                    |                                                                                                    | 🝸 Short List 🚦 Place on Another Job 🛷 Update Status 🗶 Clo   |

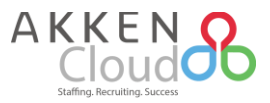

Verify their placement information, and once all of their information is correct, then click **Place Candidate**. If the vendor was established by changing a current CRM Company's status to "Vendor", the Vendor record will be created only once the candidate is hired.

In the event that this employee is terminated and you want to associate the vendor recruiter with another candidate, navigate to **HRM** -> **Employee Management**, choose the now terminated employee and in the top tabs access **HR Data** -> **Tax Deductions**. Here under Vendor Name, the vendor on file can be switched.

| Timothy Da                  | lton                            |                           |             |            |                 |                  |                |    |
|-----------------------------|---------------------------------|---------------------------|-------------|------------|-----------------|------------------|----------------|----|
| Profile Data 🛛 H            | R Data Resun                    | ne Activities             |             |            |                 |                  |                |    |
| Immigration<br>Pay Check De | Compensation<br>livery Garnishi | Personal Profile<br>ments | Assignments | Reporting  | Tax Deductions  | Other Deductions | Other Expenses | Be |
| Employee                    | e Management                    |                           |             |            |                 |                  |                |    |
| Тах                         |                                 |                           | ○ w-2       | 0 1099 @   | 🖲 C-to-C 🔍 None |                  |                |    |
| Contractor's                | Federal EIN #                   |                           |             |            |                 |                  |                |    |
| Vendor Nam                  | ie*                             |                           | Ventura     | consulting | >               | select vendor    | new vendor     |    |
| Address                     |                                 |                           |             |            |                 |                  |                |    |

Also, if multiple recruiter contacts exist for a given vendor, be sure to associate the candidate with the first contact in the list. This is accomplished by going to **Accounting -> Vendor**, and opening any Consulting Vendor from the grid. In the resulting window, scroll down to **Customer Contacts** to verify this information. In this example below, Tim Quirk should be the first recruiter to have a candidate assigned to them.

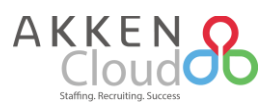

| Customer Brief<br>(internal notes)                                                      |                  |                           |                            |                     |                                |
|-----------------------------------------------------------------------------------------|------------------|---------------------------|----------------------------|---------------------|--------------------------------|
| Customer Summary<br>(for job orders)                                                    |                  |                           |                            |                     |                                |
| Search Tags<br>(search keywords)                                                        |                  |                           |                            |                     |                                |
| Billing Information                                                                     |                  |                           |                            |                     | +                              |
| Customer Culture/Onboar                                                                 | ding Information |                           |                            |                     | +                              |
| Customer Contacts<br>Contact Name<br>Tim Quirk<br>Shirley Jones<br>Customer Candidates* | Title            | Contact<br>Type           | <u>Add</u><br>Phone Number | <u>Edit</u><br>Edit | <u>Delete</u><br><u>Delete</u> |
|                                                                                         |                  | No Candidates are availab | ble.                       |                     | <u>ria Sanadato</u>            |
|                                                                                         |                  |                           |                            | 6                   | Update X Close                 |